## Création d'une compétition Stableford SGPDLL RMS 9.

Connexion à RMS9. Choisir menu « compétitions » Choisir créer une compétition. 1 Menu « général » Nom de la compétition : SGPDLL stableford tour X Choisir la date dans le calendrier Formule de jeu : simple Nombre de tours : 1 Sexe : mixte 2 Menu « Détails » Eventuellement remplir les informations organisateur 3 Menu « Tour(s) » formule de jeu : simple Calcul : choisir stableford. Trous 18. Départs normaux. Compte pour l'index : « compte pour l'index » **Appliquer des limites d'index : oui** Messieurs & dames séparés : non Limite individuelle : faire défiler les nombres jusqu'à 28,4 (on ne peut pas taper directement 28,4) 4 « Menu Séries » Séries séries age, séries index : cocher : oui Séries d'âge : cliquer sur crayon pour indiquer les limites d'âge. Cliquer sur « + » pour définir la série On crée 2 séries une 50-69 et une 70-99 nommez les : SENIOR et SENIOR 3 La première fois faire : Enregistrer et créer un nouveau modèle, nommez le SGPDLL Vous pourrez le retrouver lors de la création d'une prochaine compétition Séries d'index : créez 3 séries paramètres personnalisés : Séparer messieurs / dames : non utiliser les décimales : oui cliquer sur « + » pour définir la série 1ére série limite haute 16,4 2ème série limite haute 22,4 3ème série limite haute automatique La première fois faire : Enregistrer et créer un nouveau modèle, nommez le SGPDLL Vous pourrez le retrouver lors de la création d'une prochaine compétition 5 « Menu parcours » Changer les départs dans les 2 séries jaunes pour les messieurs et rouge pour les dames 6 « Menu Inscriptions » Visibilité de la compétition : tout les monde ? 7 « Menu Annonce » Rien à faire 8 « Menu Prix » Mettez Oui à un seul prix par joueur Il faut créer 7 prix avec le « + » Colonne calcul : Stableford Passez à OUI tous les marqueurs placés devant chaque prix BRUT DAME et BRUT HOMME changez le sexe en faisant glisser le curseur vers la droite pour les dames et la gauche pour les hommes et laissez toutes les séries - nombre de prix :1 SENIOR 3 BRUT MIXTE et SENIOR 3 NET MIXTE décochez uniquement la série SENIOR 1<sup>ère</sup> SERIE : décochez les séries d'index 2 et 3 2<sup>ème</sup> SERIE : décochez les séries d'index 1 et 3 3<sup>ème</sup> SERIE : décochez les séries d'index 1 et 2

Pour ces 3 prix indiquez 4 pour le nombre de prix Vous pouvez Sauver et créer un nouveau modèle Vous pourrez le retrouver lors de la création d'une prochaine compétition Vous pourrez modifier tous les paramètres renseignés ci dessus Ci-dessous une recopie d'écran type pour remise des prix

|   | Édition | n des prix        |                         |               |                     |               |                          |             |                                     | ×                                  |
|---|---------|-------------------|-------------------------|---------------|---------------------|---------------|--------------------------|-------------|-------------------------------------|------------------------------------|
|   | Modèle  |                   | ~                       | Un seul       | prix par joueur Oui | Prix spéciaux | Non                      | Choix trous | Non                                 |                                    |
|   | ţ١      |                   | Séries                  |               | Calcul              |               | Nombre de prix           |             | Nom du prix                         |                                    |
| ł | 1.      | ♂ Tous ♀          | Tous                    | ~             | Stableford – Brut   | ~             | ✓ 01 ∧                   | Oui         | Stableford - Brut / Dames           |                                    |
| l | 2.      | ♂ Tous ♀          | Tous                    | ~             | Stableford – Brut   | ~             | <ul><li>✓ 01 ∧</li></ul> | Oui         | Stableford - Brut / Messieurs       |                                    |
| l | 3.      | ♂ Tous ♀          | Tous Tous ; VETERAN     | ~             | Stableford – Brut   | ~             | v 01 ^                   | Oui         | Stableford - Brut / VETERAN         |                                    |
| l | 4.      | ♂ Tous ♀          | Tous Tous ; VETERAN     | ~             | Stableford – Net    | ~             | v 01 ^                   | Oui         | Stableford - Net / VETERAN          |                                    |
| l | 5.      | ♂ Tous ♀          | 1 ère sèrie ; Tous      | ~             | Stableford – Net    | ~             | ✓ 04 ∧                   | Oui         | Stableford - Net / 1 (> 14.4)       |                                    |
|   | 6.      | ♂ Tous ♀          | 2 ème sèrie ; Tous      | ~             | Stableford – Net    | ~             | ✓ 04 ∧                   | Oui         | Stableford - Net / 2 (14.5 -> 21.4) | e ×                                |
|   | Sauv    | ver et écraser le | e modèle existant Sauve | r et créer un | nouveau modèle      |               |                          |             | Annuler                             | Sauvegarder pour cette compétition |

## Retour sur le menu « compétitions »

Vous retrouvez votre compétition dans la liste, cliquer sur détails en bout de ligne pour ouvrir la compétition.

## Menu Configuration

Vous retrouvez tout le paramétrage que vous avez défini dans la création de la compétition. Tout (ou presque) est modifiable.

any Drémanation

Menu Préparation

L'inscription des joueurs se fait dans ce menu.

Menu Ajouter joueur permet d'ajouter un joueur par recherche, on ne devrait pas avoir à se servir de cette fonctionnalité.

On va utiliser le menu « import des participants » pour ajouter les joueurs à partir d'un fichier texte. Faire « contrôle des inscrits »

## Menu Tour 1

Créer la feuille de départs

3 joueurs par défaut

intervalle 10mn (ou moins pour vous)

Précisez heure de début de la compétition

Faire glisser les joueurs comme sur l'ancien RMS vers l'heure choisie.

Impression des cartes de score : dans « joueurs participants au tour » cliquer sur l'icone 'impression « cartes de score ».

dans « départs et saisie des scores », a droite icône « coq » pour publier la liste, et icône impression liste pour vous.

Toujours dans « départs et saisie des scores » cliquer sur le bouton « colonne score » pour saisir les scores du joueur.

Dans résultats :

1 publier vers la ffg icône « coq »

très important :

clique sur l'icone « impression »

paramètres d'impression : suivant

commentaires suivant

cliquer sur le lien « 2a Résultats pour export XLS»

en haut à droite bouton de téléchargement, choisir « XLS », enregistre le fichier et nous l'envoyer